# How to Apply for

2. Select Category

- Transfer under SPECIAL CATEGORY?
- Exemption from compulsory Transfer?

#### **STEP 1: Submission of Application**

Click on the following Web-Link:

https://dce.kar.nic.in/dceemis/FacultyTransfer2021/AppInForTE.aspx

- Select District, College and your name from Dropdown Lists.
- Click on "Request OTP" and wait for OTP to be delivered to your mobile.
- Enter OTP in the field provided and click on "Submit".
- To apply for Transfer under SPECIAL CATEGORY, chose "Apply for Transfer" under Select
   Options menu in OPTIONS section, as shown below.
- To apply for EXEMPTION from compulsory Transfer, chose "Request for Exemption" under Select Options menu in OPTIONS section, as shown below.

| Basic Details                              |                        |                                |                     |                      |
|--------------------------------------------|------------------------|--------------------------------|---------------------|----------------------|
| KGID No                                    | 1345136                |                                | Name                | Dr. Ramesha Reddy N. |
| Gender                                     | Male                   |                                | Date Of Birth       | 02/05/1967           |
| Mobile No                                  | 9986571022             |                                | Date of Appointment | 01/07/1996           |
| Subject for which faculty is Appointed for | Computer Science       |                                | Designation         | Associate Professor  |
| College                                    | Govt. Science College, | N.T.Road, Bangalore - 560 001. | District            | Bangalore            |
|                                            |                        |                                |                     |                      |
| Options                                    |                        |                                |                     |                      |
| 4. Characterize Orthog                     |                        |                                |                     |                      |
| 1. Choose your Option                      |                        | Select Option                  |                     | ~                    |
|                                            |                        | Select Option                  |                     |                      |

Apply for Transfer

Request for Exemption

## — On selection of "Apply for Transfer", we get the following screen.

| 1. ( | se your Option         Category         tegory         O Spouse case         O Case of Widow or Single parent with children below 12 teaching staff having physically dependent spouse and child rving in Indian Armed forces or Paramilitary forces.         Image: Parameter of the person with benchmark disabilities         O Serious ailment case | Apply for Transfer                                                                              |                                    |                      |        |  |  |
|------|----------------------------------------------------------------------------------------------------|-------------------------------------------------------------------------------------------------|------------------------------------|----------------------|--------|--|--|
| . Se | lect Category                                                                                                    |                                                                                                 |                                    |                      |        |  |  |
| #    | Category                                                                                                    |                                                                                                 | Upload Link                        | Uploaded<br>Document | Status |  |  |
| 1.   | O Spouse case                                                                                                    |                                                                                                 |                                    |                      |        |  |  |
| 2.   | Case of Widow or Single parent with children below 12 ye<br>or teaching staff having physically dependent spouse and childre<br>serving in Indian Armed forces or Paramilitary forces.                                                                                                    | ears or Women divorcee who has not re-married<br>n who has suffered bench mark disability while |                                    |                      |        |  |  |
| 3.   | e gase of person with benchmark disabilities                                                                                                    |                                                                                                 | <b>D</b> <u>Upload</u><br>document | >                    |        |  |  |
| 4    | O Serious ailment case                                                                                                    |                                                                                                 |                                    |                      |        |  |  |

 Select an appropriate option of your choice (Category #3 is selected in the above example screen) and click on "Upload Document". We get the following Screen.

| Opt   | tions                                                                                 | Transfer Request: Upload File for Category 3 |      |                      |        |
|-------|---------------------------------------------------------------------------------------|----------------------------------------------|------|----------------------|--------|
| 1.    | Choose your Option                                                                    | ▲Instructions                                |      |                      | ~      |
| 2. Se | elect Category                                                                        |                                              |      |                      |        |
| #     | Category                                                                              | Upload document of the format PDF only       | Link | Uploaded<br>Document | Status |
| 1.    | O Spouse case                                                                         | File size should not exceed 1 MB             |      |                      |        |
| 2.    | O Case of Widow or Si<br>teaching staff having physic<br>serving in Indian Armed ford |                                              |      |                      |        |
| 3.    | Case of person with                                                                   | Choose File No file chosen                   | load |                      |        |
| 4.    | O Serious ailment case                                                                | Upload                                       | int  |                      |        |

— Click on **Chose File** and upload the relevant document in PDF format.

Only one file with size up to 1MB can be uploaded. Scan all relevant documents as one PDF file and upload as single file.

| Opti | ons                                                                                   | Transfer Request: Upload file for Category 3      |      |                      |        |
|------|---------------------------------------------------------------------------------------|---------------------------------------------------|------|----------------------|--------|
| 1. C | hoose your Option                                                                     | AInstructions                                     |      |                      | ~      |
| #    | Category                                                                              | Upload document of the format PDF only            | Link | Uploaded<br>Document | Status |
| 1.   | O Spouse case                                                                         | Kindly check the document uploaded is correct one |      |                      |        |
| 2.   | O Case of Widow or Si<br>teaching staff having physic<br>serving in Indian Armed fore |                                                   |      |                      |        |
| 3.   | Case of person with                                                                   | Choose File Disability Certificate.pdf            | load |                      |        |
| 4.   | O Serious ailment case                                                                | Upload                                            |      |                      |        |

After successful uploading of document, screen looks as below.

— Click on Upload. We get the following Screen.

| Opt   | ions                                                                                | Upload document of the format PDF only                                                |                            |    |                           |         | ľ |
|-------|-------------------------------------------------------------------------------------|---------------------------------------------------------------------------------------|----------------------------|----|---------------------------|---------|---|
| 1. (  | Choose your Option                                                                  | File size should not exceed 1 MB<br>Kindly check the document uploaded is correct one |                            |    |                           | ~       |   |
| 2. Se | elect Category                                                                      |                                                                                       |                            |    |                           |         | l |
| #     | Category                                                                            | Choose File No file chosen                                                            |                            | ۱k | Uploaded<br>Document      | Status  |   |
| 1.    | O Spouse case                                                                       |                                                                                       |                            |    |                           |         |   |
| 2.    | Case of Widow or Si<br>or teaching staff having phy<br>serving in Indian Armed fore | Upload                                                                                |                            |    |                           |         | l |
| 3.    | Case of person with                                                                 |                                                                                       |                            | d  | View Document<br>Uploaded | Pending |   |
| 4.    | O Serious ailment case                                                              |                                                                                       | Close                      |    |                           |         |   |
|       |                                                                                     |                                                                                       | ified in Cult mule(2) of 3 |    | Dulas an an               |         |   |

— Click on **Close**. We get the following Screen, showing the uploaded document link.

Pending in **Status** Column indicates that the Application is yet to be approved for forwarding to the Head Office by the Principal.

After application is forwarded to the Head Office, Status column shows Approved

| #        | Category                                                                                                    | Upload Link              | Uploaded<br>Document      | Status  |
|----------|----------------------------------------------------------------------------------------------------|--------------------------|---------------------------|---------|
| 1.       | O Spouse case                                                                                                    |                          |                           |         |
| 2.       | • Case of Widow or Single parent with children below 12 years or Women divorcee who has not re-married or teaching staff having physically dependent spouse and children who has suffered bench mark disability while serving in Indian Armed forces or Paramilitary forces. |                          |                           |         |
| 3.       | Case of person with benchmark disabilities                                                                                                    | <b>O</b> Upload document | View Document<br>Uploaded | Pending |
| 4.       | O Serious ailment case                                                                                                    |                          |                           |         |
| Ex<br>of | emption from Compulsory Transfer for teaching staff belonging to categories 2,3,4 and 5 as specified in Sub-rule(3) of Trai<br>Rule 4 in Notification No. ED 151 DCE 2020, dated 29.06.2021.                                                                                 | nsfer Rules, as pe       | er provisions in Ame      | ndment  |
|          | Submit Close                                                                                                    |                          |                           |         |

— Click on **Submit** button to submit the application.

After submission we get the following Acknowledgement Screen with an **icon for printing** the Acknowledgement.

|                           | Department of Collegiate E<br>ភេមិនេះ ខិថ្មន ឧចាន | Education<br>Karnataka, INDIA                                                                |
|---------------------------|---------------------------------------------------|----------------------------------------------------------------------------------------------|
| Acknov                    | vledgement                                        | Date: 06/07/2021                                                                             |
|                           | Staff Details                                     | College Info                                                                                 |
| Name                      | : Dr. Ramesha Reddy N.                            | Designation : Associate Professor                                                            |
| Gende     KGID            | er : Male                                         | <ul> <li>College Name : Govt. Science College, N.T.Road, Bangalore - 560<br/>001.</li> </ul> |
| <ul> <li>Mobil</li> </ul> | e No: <b>9986571022</b>                           | District : Bangalore     Subject Appointed: Computer Science                                 |
| Option                    | n Choosen : <b>Request for Transfer</b>           | Cadre: State                                                                                 |
| SINo                      | Category Choosen                                  |                                                                                              |
| 1                         | Case of nerson with henchmark disah               | ilition                                                                                      |

This completed the process of Submission of Application for Transfer under Special Category.

#### NOTE:

The process of **Submission of Application for Exemption from Compulsory Transfer** involves similar stages as above and steps are self-explanatory.

## STEP 2: Signed copy of Acknowledgement and Forwarding Application on EMIS to Head Office

The Acknowledgement for Submission of Application looks as below. Faculty has to duly sign the acknowledgement, get the signature of the Principal and submit the same to the College Office.

|                                                                                                    | Departillent of Co<br>ಕಾಲೇಜು ಶಿಕ್ಷಣ ಇಲಾಖೆ                                                                                                    | Ollegiate Education<br>Karnataka, INDIA |                      |
|----------------------------------------------------------------------------------------------------|----------------------------------------------------------------------------------------------------|-----------------------------------------|----------------------|
| knowled                                                                                                    | lgement                                                                                                    | 🖀 (AppInForTE.aspx) 🗌 🖨                 | Date: 06/07/2021     |
|                                                                                                    | over dood     owledgement     Staff Details     ame : Dr. Ramesha Reddy N.   ender : Male   GID : 1345136   Iob College Life   College Life   esignation : Associate Professor   oilege Name : Govt. Science College, N.T.Road, Bangelone 360 001.   istrict : Bangalore   Liget Appointed: Computer Science   dot Category Choosen   Case of person with benchmark disabilities |                                         |                      |
| <ul> <li>Name : Dr. I</li> <li>Gender : Ma</li> <li>KGID : 1345</li> <li>Mobile No: !</li> <li>Option Choo</li> <li>Designation</li> <li>College Nan</li> <li>District : Ban</li> <li>Subject App</li> <li>Cadre: State</li> </ul> | Ramesha Reddy N.<br>ale<br>136<br>9986571022<br>osen : Request for Transfer<br>• : Associate Professor<br>ne : Govt. Science College, N.T.Road, Bans<br>ngalore<br>sointed: Computer Science                                                                                                    | Dillege I no<br>Jolo 560 001.           |                      |
| SINo                                                                                                    | Category Choosen                                                                                                    |                                         |                      |
| 1                                                                                                    | Case of person with benchmark disa                                                                                                    | abilities                               |                      |
| Signature of Er                                                                                                    | nployee                                                                                                    | Signature                               | of College Principal |

On receipt of the **SIGNED copy of the Acknowledgement** College has to forward the Application to the Head Office from within **College EMIS Login** as below.

Select Teaching Staff Transfer in College Login.

|                      | Depa<br>ಕಾಲೇನ | artment of Co<br>ಜು ខិಕ್ಕಣ ಇಲಾಖೆ | Sllegiate Ed  | <mark>ucation</mark><br>arnataka, II | NDIA             | - 3            | This plugin is not | supported             |
|----------------------|---------------|----------------------------------|---------------|--------------------------------------|------------------|----------------|--------------------|-----------------------|
| Home                 | Data Entry    | Student Details                  | Guest Faculty | Reports                              | Transfer         | Workload Entry | Information        | Change Pas            |
| Google Forms         | s Logout      |                                  |               |                                      | Teaching Staff T | ransfer        |                    |                       |
| Date: 06/07/2021 01: | :34:33        |                                  |               |                                      |                  | ١              |                    | ollege, N.T.Road, Bai |
|                      |               |                                  |               | College                              | Details          |                |                    |                       |
|                      | Г             | Teaching Staff : 9               | 3             |                                      |                  |                |                    | 4                     |
|                      | N             | Ion Teaching Staff: 7            | 7             |                                      |                  |                |                    |                       |
|                      |               | Guest Faculty: 6                 | 7             |                                      |                  |                |                    | 5                     |
|                      |               | Student Strength:                |               |                                      |                  |                |                    | ₹                     |
| Same                 |               | SC Male                          |               | and for growing                      | and that see     | por man I      | - mark             | -man man              |

Faculty Transfer page opens as below.

|                  |                                 |     | Faculty Trar                       | sfer 2       | 021 - C            | ollege Module |
|------------------|---------------------------------|-----|------------------------------------|--------------|--------------------|---------------|
| <b>A</b><br>Home | I                               | ion | Exemption Application Verification | E<br>Reports | <b>ن</b><br>Logout |               |
|                  | Pending<br>Approved<br>Reverted |     |                                    | 1            | 1                  |               |

Select **Pending** under **Transfer Application Verification** menu. The screen with list of pending applications will open as below.

|                | Depa<br>តាខ័៖ឧ | artment of Col<br>ฌ อิฮูล สยาส | llegiat          | e Educ<br><sub>Karn</sub> | ataka, 1        | NDIA                |                        |          |           |
|----------------|----------------|--------------------------------|------------------|---------------------------|-----------------|---------------------|------------------------|----------|-----------|
|                |                |                                | Facul            | ty Tran                   | sfer 2          | 021 - Coll          | ege Module             |          |           |
| Transfer Ap    | pplication Ve  | rification Exemption A         | IE Application N | Verification              | E<br>Reports    | <b>U</b><br>Logout  |                        |          |           |
|                |                |                                | ١                | Verifica                  | ation o         | of Applica          | ition[s]               |          |           |
| Pendi          | ng Applica     | ation[s]                       |                  |                           |                 |                     |                        | ╞ 🕹 Ехро | rt to Exc |
| SINo KGID Name |                | Gender                         | Designatio       | 'n                        | Subject Appoint | ed Application Type | No. of Options Choosen | Option   |           |
| 1              | 1345136        | Dr. Ramesha Reddy N.           | М                | Associate P               | rofessor        | Computer Science    | e Request for Transfer | 1        | Select    |

Click on Select under Option column. It opens Application Verification Screen as below.

|         |                                            | V                | erification of <i>l</i>     | Applicat     | ion           |                                      |                            |            |  |  |
|---------|--------------------------------------------|------------------|-----------------------------|--------------|---------------|--------------------------------------|----------------------------|------------|--|--|
| Applica | tion Details                               |                  |                             |              |               |                                      |                            |            |  |  |
| KGID    | No                                         | 1345136          |                             |              |               | Name                                 | Dr. Ramesha Rede           | dy N.      |  |  |
| Gende   | r                                          | Male             |                             |              |               | Date Of Birth                        | 02/05/1967                 |            |  |  |
| Mobile  | e No                                       | 9986571022       |                             |              |               | Date of Appointment                  | 01/07/1996                 | 01/07/1996 |  |  |
| Subje   | t for which faculty is Appointed for       | Computer Scie    | nce                         |              |               | Designation                          | Associate Profess          | or         |  |  |
| Colleg  | e                                          | Govt. Science (  | College, N.T.Road, Bangalor | e - 560 001. | Se            | electing <b>Revert</b>               | will send                  |            |  |  |
| Applic  | ation Type                                 | Request for Tr   | Select Option               |              | Applic        | ation back to t                      | he faculty for             |            |  |  |
| SINo    | Category Choosen                           | View<br>Document | Approved<br>Revert          | Re           | correc<br>App | tions. Faculty o<br>plication with c | can Resubmit<br>orrections | O<br>tatus |  |  |
| 1       | Case of person with benchmark disabilities | View Document    | Select Option 🗸             |              |               |                                      |                            | Pending    |  |  |

## First click on Select Option then chose Approve. Finally click on Forward to HO.

| SINo                                                                                                    | Category Choosen                           | View<br>Document | Principal Status | Reason for Revert | HO<br>Status |
|----------------------------------------------------------------------------------------------------|--------------------------------------------|------------------|------------------|-------------------|--------------|
| 1                                                                                                    | Case of person with benchmark disabilities | View Document    | Approved ~       |                   | Pending      |
|                                                                                                    |                                            |                  |                  |                   |              |
| Important Note: If application "Reverted" against any of the Special Categories, Faculty Has to resubmit Transfer Application to forward to Head Office.                                                                                                    |                                            |                  |                  |                   |              |
|                                                                                                    |                                            |                  |                  |                   |              |
| و المح بالمان المحلي و المحلي و المحلي المحلي المح المحلي و المحل المحلي و المحل المحل و المحل المحل ا |                                            |                  |                  |                   |              |

On successful approval and Forwarding to HO, you will get the following message.

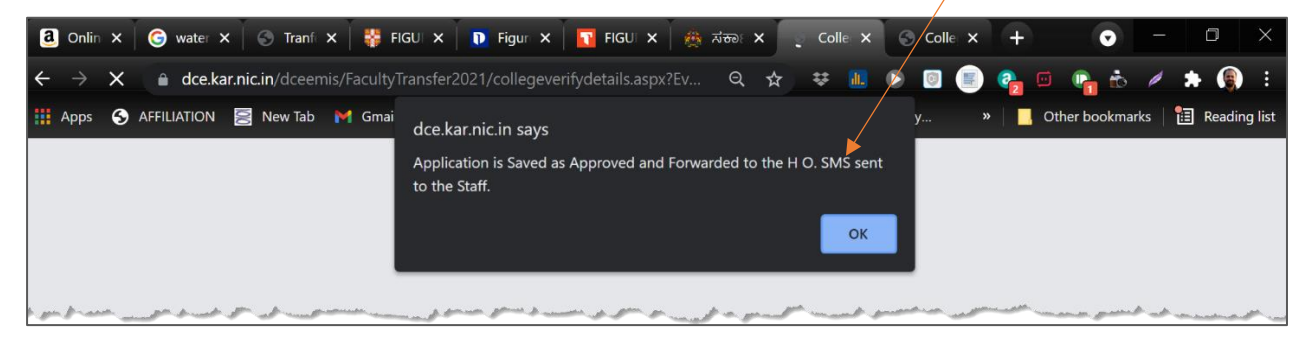

This completed the process of Forwarding Application for Transfer on EMIS to Head Office.

#### NOTE:

The process of **Forwarding Application for Exemption from Compulsory Transfer** on EMIS to Head Office involves similar stages as above and steps are self-explanatory.